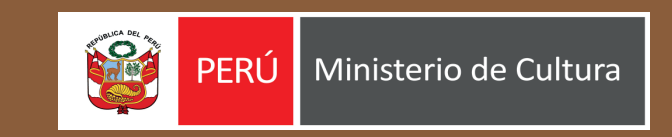

# GEOPORTAL

Manual de usuario

موام و موام و موام و موام و موام و موام و موام و موام و موام و موام و موام و موام و موام و موام و موام و موام و حصاحت الحصاحت الحصاحت الحصاحت الحصاحت الحصاحت الحصاحت الحصاحت الحصاحت الحصاحت الحصاحت الموام و موام و موام و مو موام و موام و موام و موام و موام و موام و موام و موام و موام و موام و موام و موام و موام و موام و مو

### GEOPORTAL

Herramienta en línea creado por la Oficina General de Estadística y Tecnologías de la Información y Comunicaciones – OGETIC

Ministerio de Cultura - Perú

### ÍNDICE

- 01
  - 2
- Pantalla de Bienvenida Página 03

Ingreso al sitio web Página 03

Menú de opciones

- 03
- 04
- Iconografía de apoyo visual Página 05

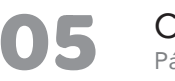

- Capas Disponibles Página 06
- Mapa Base Página 07

Página 04

Temáticas Página 08

Interoperabilidad Página 09

Encuestas Nacionales Página 10

06 Visores Página 11

#### Ingreso al sitio web

Para poder acceder al GEOportal del Ministerio de Cultura digite la siguiente ruta: **https://geoportal.cultura.gob.pe/** en su navegador web preferido.

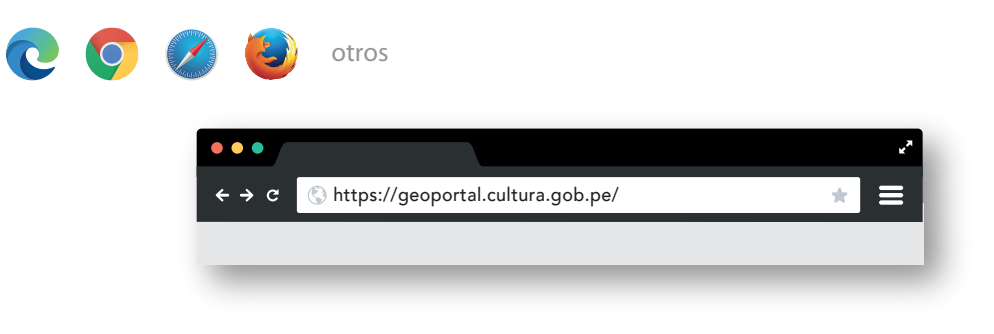

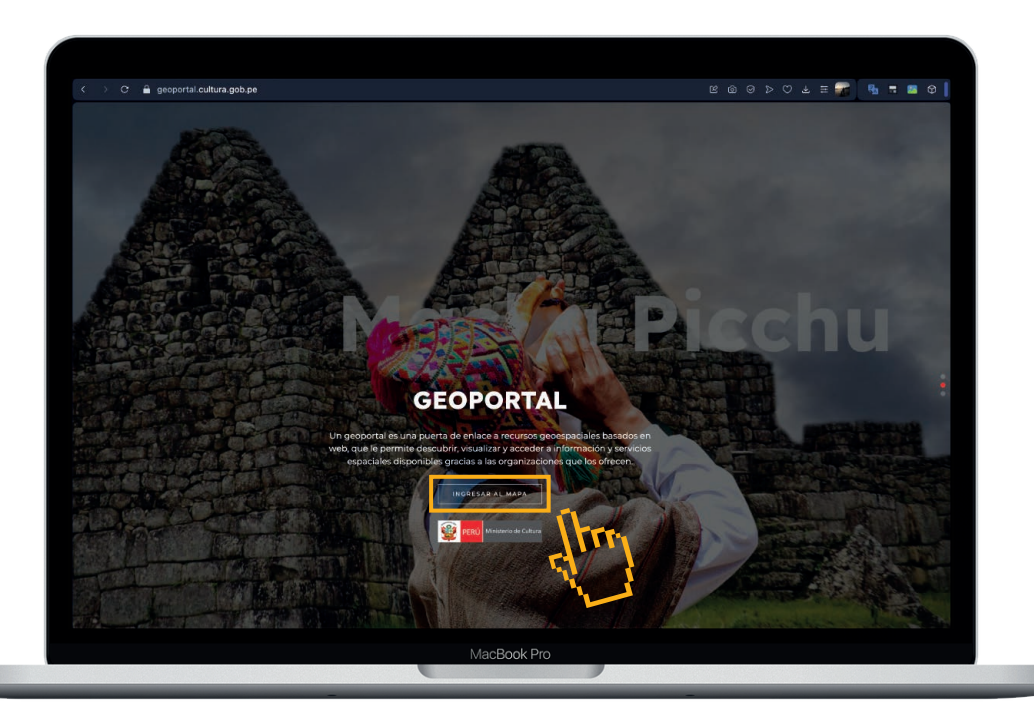

Un geoportal es una puerta de enlace a recursos geoespaciales basados en web, que le permite descubrir, visualizar y acceder a información y servicios espaciales disponibles gracias a las organizaciones que los ofrecen.

### 02 Pontalla da Pianvanida

#### Pantalla de Bienvenida:

En esta ventana se encuentra el botón: **INGRESAR AL MAPA** a través del cual se accede al servicio.

#### Menú de opciones

El GEOPORTAL del Ministerio de Cultura cuenta con un menú de servicios y herramientas de apoyo ubicadas a los laterales de la ventana, estos se representan mediante íconos para facilitar la interacción con el mapa.

Desde estos íconos se aplican los filtros de búsqueda que son reflejados en el mapa.

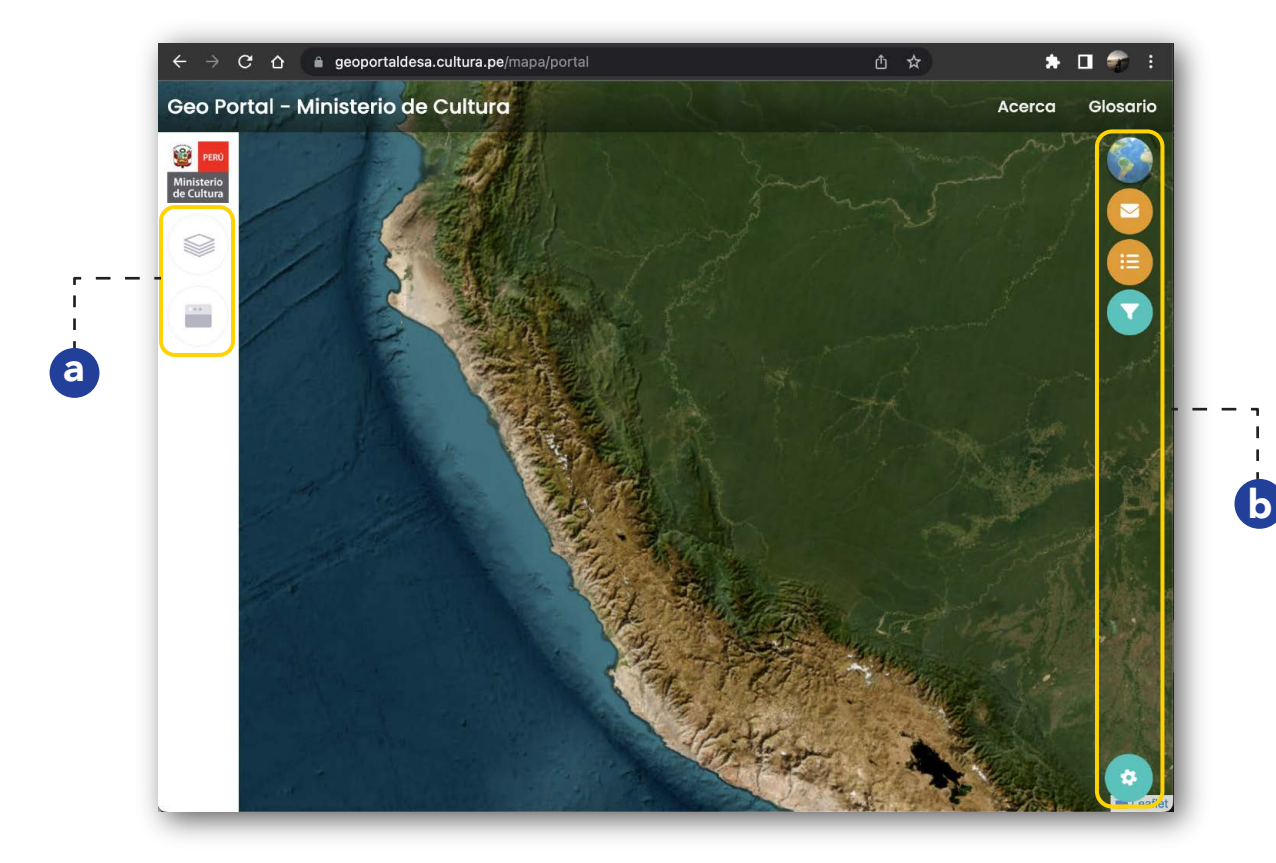

Íconos del menú de servicios:

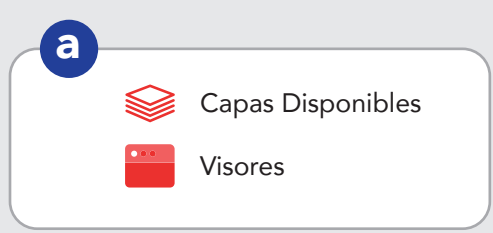

Íconos de las herramientas de apoyo:

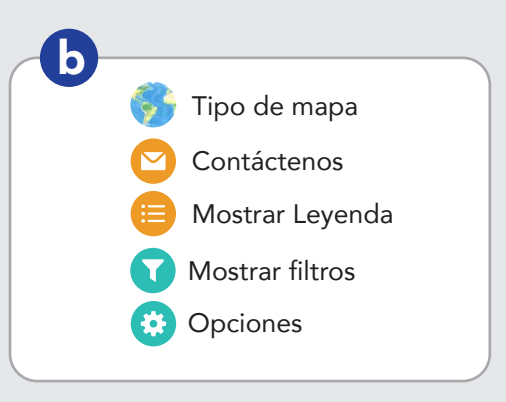

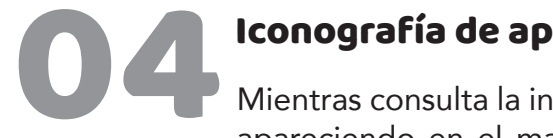

#### Iconografía de apoyo visual

Mientras consulta la información o navega por las diferentes capas del GEOPORTAL, irán apareciendo en el mapa distintos íconos como apoyo visual. Entre estas tenemos los íconos que identifican a:

Población afroperuana.

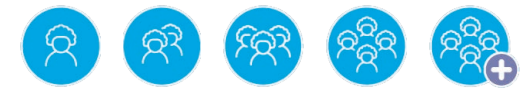

Población indígena.

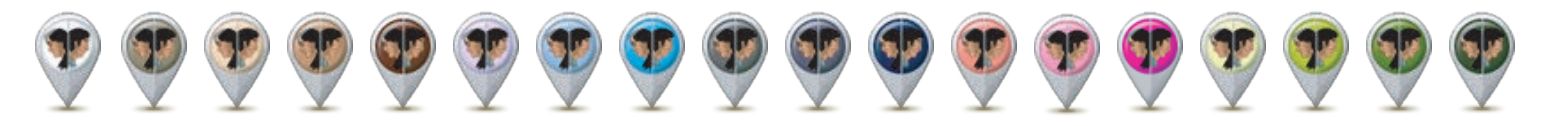

Patrimonio

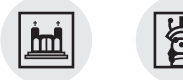

Instituciones

<u>Q</u>•

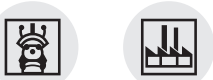

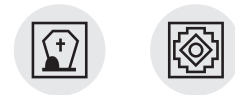

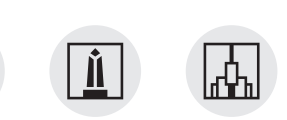

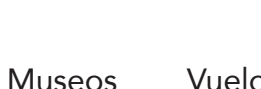

Vuelo en Drone

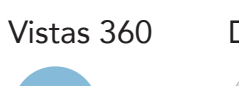

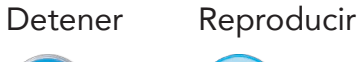

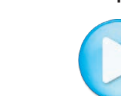

Λ

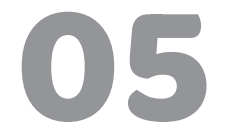

#### **Capas Disponibles**

Costa de cuatro principales capas u opciones y cada una de ellas se despliegan en sub opciones.

| Geo Portal - Ministerio de Cultura |                      |  |   |  |  |  |  |  |
|------------------------------------|----------------------|--|---|--|--|--|--|--|
| Ministerio<br>de Cultura           | CAPAS DISPONIBLES    |  | X |  |  |  |  |  |
|                                    | Mapa Base            |  | 1 |  |  |  |  |  |
|                                    | Temáticas            |  | 2 |  |  |  |  |  |
|                                    | Interoperabilidad    |  | 3 |  |  |  |  |  |
|                                    | Encuestas Nacionales |  | 4 |  |  |  |  |  |

Mapa Base

Departamentos
Provincias
Distritos

Ubigeos

VRAEM

| e                                         |                                                   |          |                                               | -        | Encuestas Nacionales                                                | ~   |
|-------------------------------------------|---------------------------------------------------|----------|-----------------------------------------------|----------|---------------------------------------------------------------------|-----|
|                                           |                                                   |          |                                               |          | Bienes Culturales                                                   |     |
| _ 2                                       | Tomáticas                                         | ~        |                                               |          | Bien Cultural                                                       | •   |
|                                           | Ternaticas                                        |          |                                               |          | Libro Impreso                                                       | \$  |
|                                           | Intercultural                                     |          |                                               |          | Libros Digitales                                                    | \$  |
| 6                                         | Asistancias Tácnicas de Consulta                  |          |                                               |          | Música (A través de descarga<br>internet)                           | \$  |
| ke la la la la la la la la la la la la la | Previa                                            | 2        |                                               |          | Musica (Cds, Bluray u otros dipositivos)                            | •   |
|                                           | Localidades de pueblos indígenas u                | <b>2</b> |                                               |          | Obras de Arte                                                       | \$  |
|                                           | originarios                                       | *        |                                               |          | Películas (A través de descarga<br>Internet)                        | \$  |
|                                           | Población Afroperuana                             |          |                                               |          | Películas (Cds, Bluray u otros dipositivos)                         | \$  |
|                                           | Patrimonio Arqueológico Inmueble                  |          |                                               |          | Periódico Digital                                                   | \$  |
|                                           | CIRA (Coordenada Referencial)                     | *        |                                               |          | Periódico Impreso                                                   | \$  |
|                                           | Monumentos Arqueológicos                          |          |                                               |          | Productos Artesanales                                               | \$  |
|                                           | Prehispánicos                                     |          |                                               |          | Revista Digital                                                     | \$  |
|                                           | Vuelo de drones                                   | *        |                                               |          | Revista Impresa                                                     | \$  |
|                                           | Museos                                            |          |                                               |          | Videojuego multijugador en línea (/<br>Través de descarga Internet) | • • |
|                                           | Museos                                            | •        |                                               |          | Videojuegos (Cds, Bluray u otros dipositivos)                       | •   |
|                                           | Patrimonio Cultural                               |          |                                               |          | móviles (A través de descarga<br>Internet)                          | ¢   |
| /                                         | Paisajes Culturales                               | •        |                                               |          | Patrimonio Cultural                                                 |     |
|                                           | Patrimonio Histórico Inmueble (Punto Referencial) | \$       |                                               |          | Monumento Arqueológico                                              | •   |
|                                           | Patrimonio Inmaterial                             | •        |                                               |          | Monumento Histórico                                                 | \$  |
|                                           | Patrimonio Mundial                                | *        | 2                                             |          | Museos                                                              | *   |
|                                           | Industrias Culturales                             |          | 5                                             |          | Otros Patrimonios Culturales                                        | \$  |
|                                           | Anthines                                          | _        | interoperabilidad .                           | ^        | Servicios Culturales                                                |     |
|                                           | Archivos                                          |          | Áreas Naturales protegidas                    |          | Biblioteca                                                          | \$  |
|                                           | Centro/Organizacion Cultural                      |          | Aloue Hatalaise protogiade                    |          | Espectaculo de Circo                                                | \$  |
|                                           | Editoriales                                       |          | ANP de Administración Nacional                | *        | Espectaculo de Danza                                                | -   |
| ~                                         | Escuelas de Arte                                  |          | ANP de administración Nacional<br>Transitoria | •        | Espectaculo de Teatro                                               | \$  |
|                                           | Galerías                                          |          |                                               | ~        | Espectaculo Musical                                                 | \$  |
|                                           | Librerías                                         |          | Areas de conservación regionar                | <b>*</b> | Exposición de Fotografia                                            | \$  |
|                                           | Salas de Cine                                     |          | Red Vial                                      |          | Feria Artesanal                                                     | \$  |
|                                           | Salas de Teatro                                   |          | Red Vial Departamental o Regional             | •        | Feria del Libro                                                     | \$  |
|                                           | Defensa del Patrimonio Cultural                   |          | Pad Vial Nacional                             | *        | Festival Local                                                      | \$  |
|                                           |                                                   |          |                                               | <b>1</b> | Función de Cine                                                     | \$  |
|                                           | Ciudadanía y patrimonio cultural                  | *        | Red Vial Vecinal o Rural                      | *        | Servicio Cultural                                                   | \$  |
|                                           |                                                   |          |                                               |          |                                                                     |     |

#### Capas Disponibles > Mapa Base

| Mapa Base     | ^  |  |
|---------------|----|--|
| Ubigeos       |    |  |
| Departamentos |    |  |
| Provincias    |    |  |
| Distritos     |    |  |
| VRAEM         |    |  |
| VRAEM         | \$ |  |

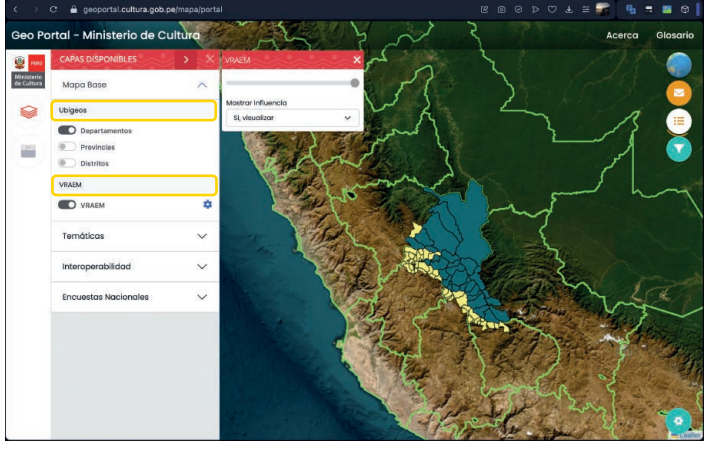

Vista de la delimitación geográfica aplicando los filtros de **ubigeo** y zona VRAEM.

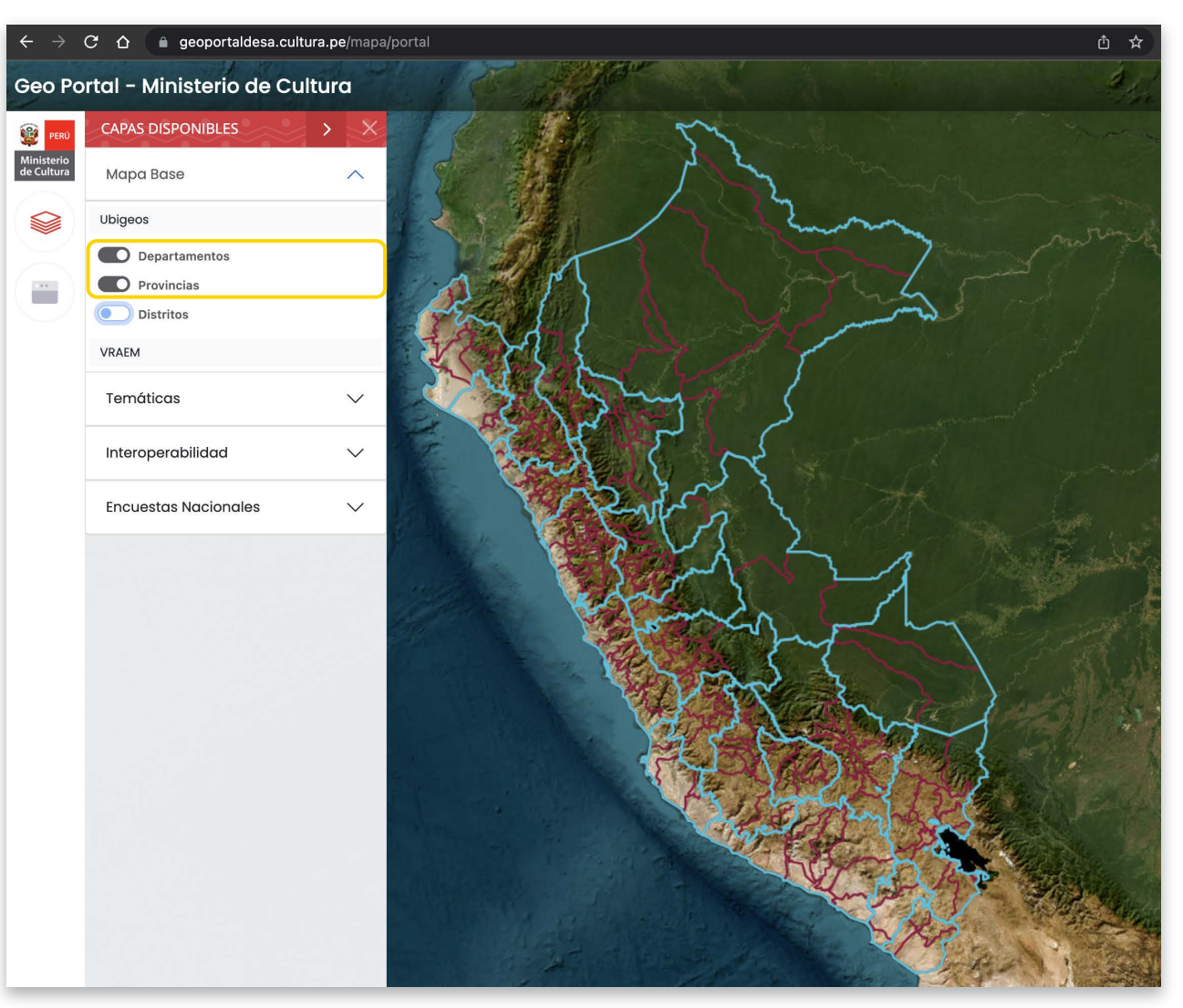

Vista de la delimitación geográfica aplicando los filtros de **ubigeo**: Por Departamento y Provincias.

#### Capas Disponibles > Temáticas

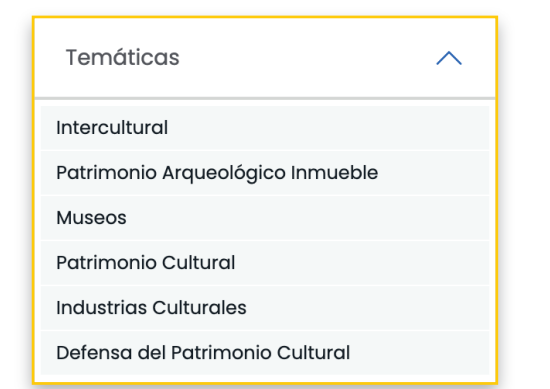

#### Aplicación de Filtros

Según corresponda, la elección de una temática y su aplicación de filtros, refleja en el mapa los puntos de referencia agrupados (por cantidad y tonos de color).

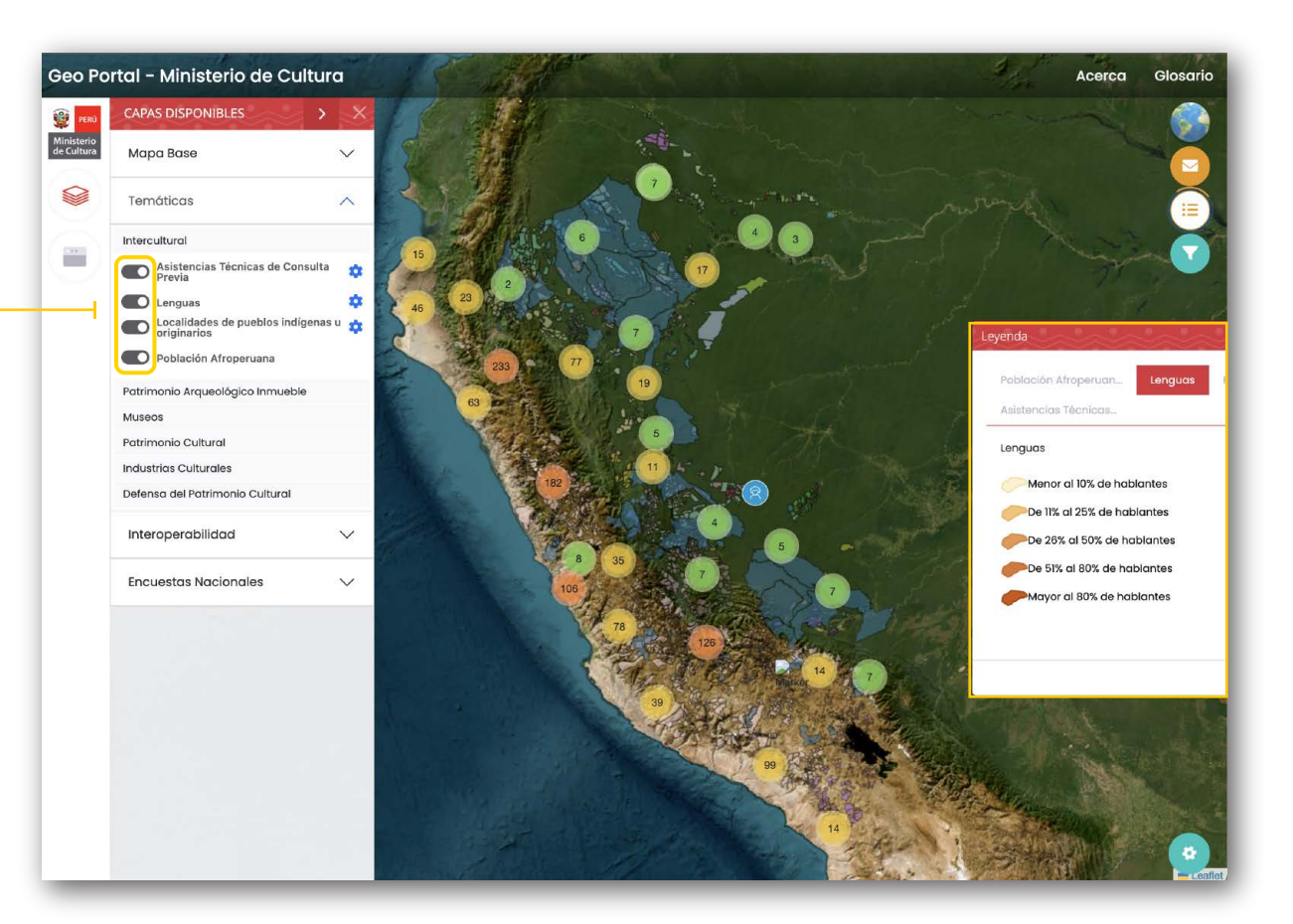

\*

La presencia del ícono del engranaje al costado de un item elegido, quiere decir que existen opciones adicionales para su aplicación.

Para conocer el significado de los colores que reflejan los puntos de referencia en el mapa, se debe verificar en la opción de LEYENDA.

Glosari

#### Capas Disponibles > Interoperabilidad

Interoperabilidad

**Red Vial** 

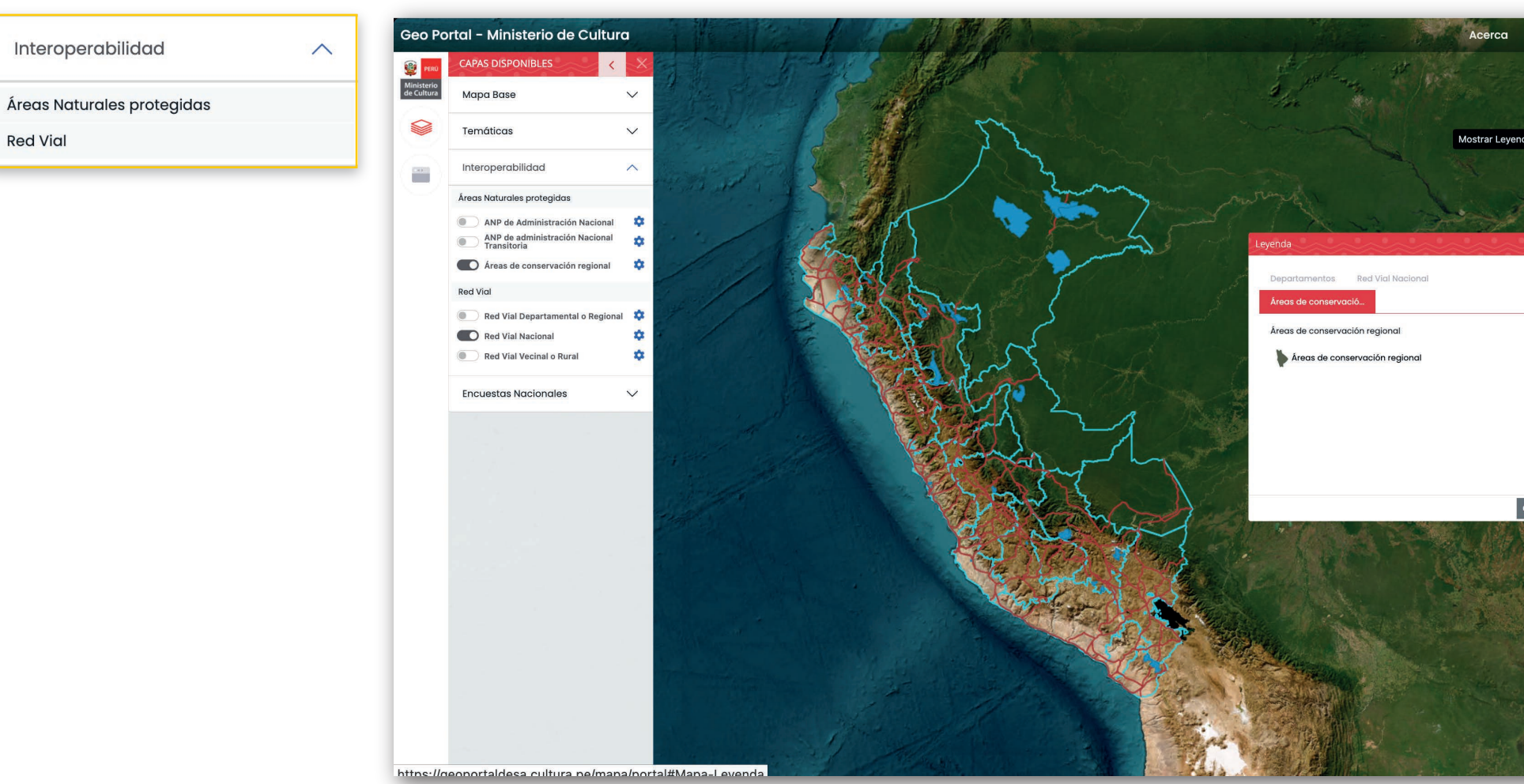

Vista del mapa con la aplicación de filtros:

Áreas de conservación Nacional (Áreas de conservación regional), Red Vial Nacional (Red Vial) y Departamentos (Mapa Base).

#### Capas Disponibles > Encuestas Nacionales

| Encuestas Nacionales | ^ |
|----------------------|---|
| Bienes Culturales    |   |
| Patrimonio Cultural  |   |
| Servicios Culturales |   |

#### **Bienes Culturales**

La aplicación del filtro de Bien Cultural, despliega otras opciones y entre estas se encuentra la posibilidad de ver estadísticas.

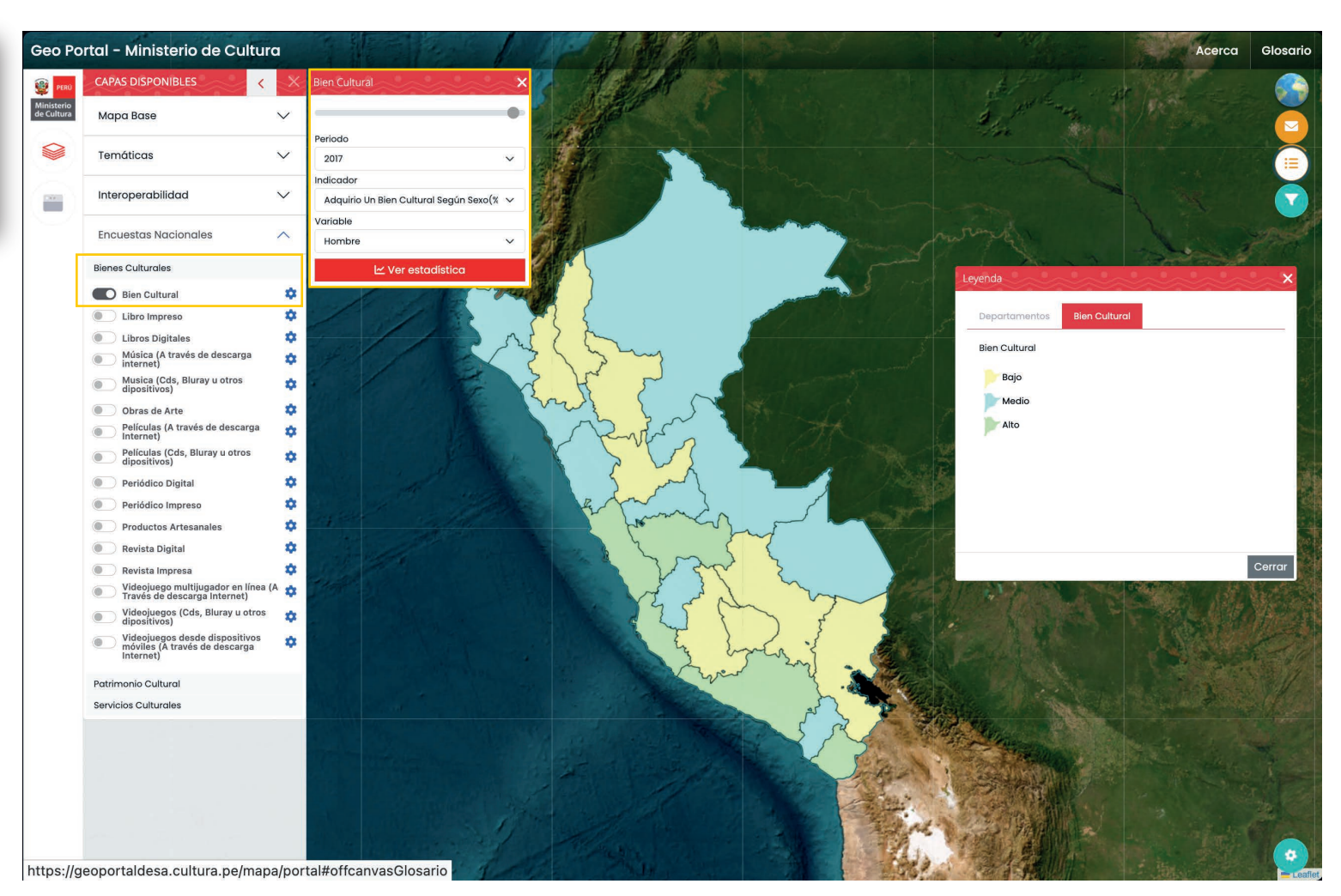

Vista del mapa con la aplicación de los filtros: Departamento (Mapa Base), Bien Cultural (Encuestas Nacionales).

## **06** Viscon

#### Visores

Desde este ícono se puede acceder a cinco tipos de visores basados en el GEOPORTAL.

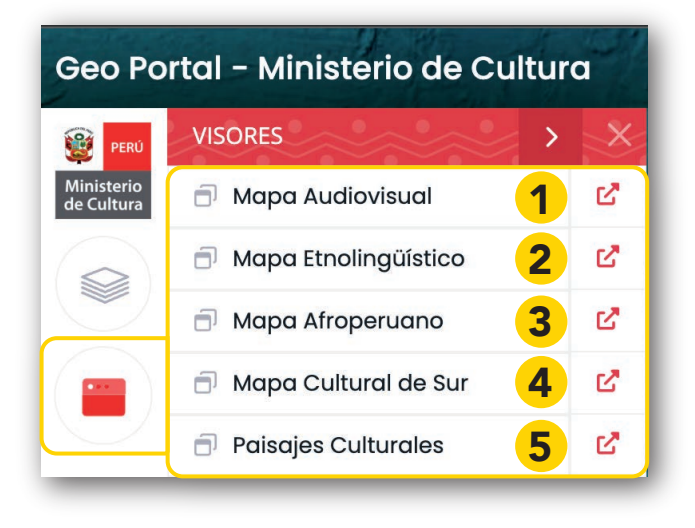

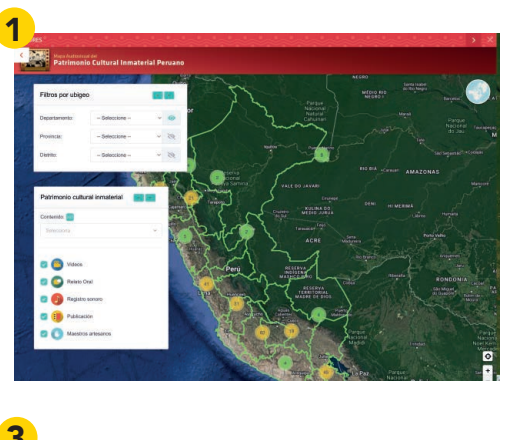

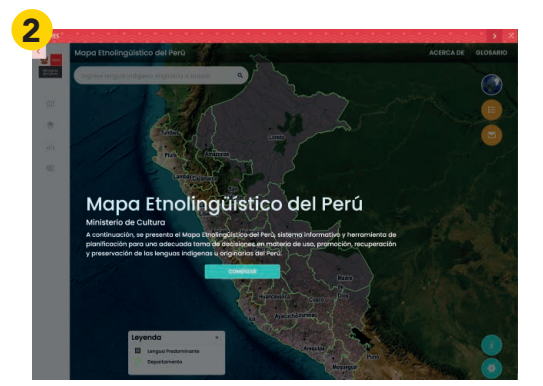

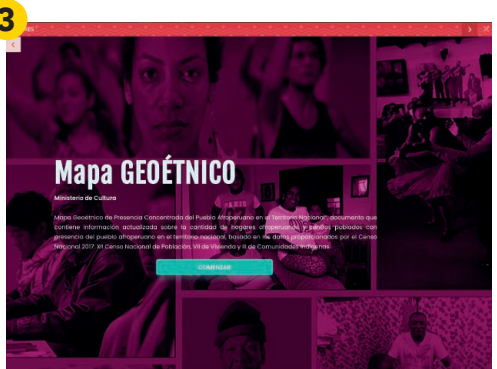

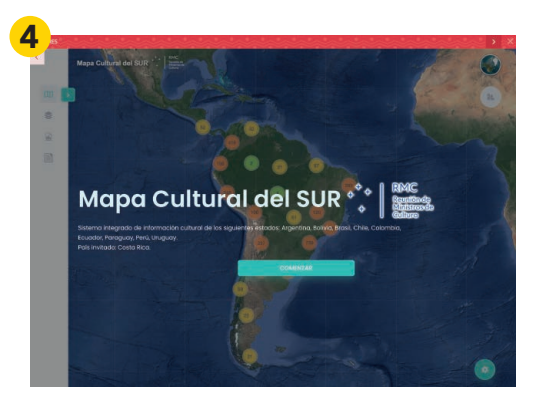

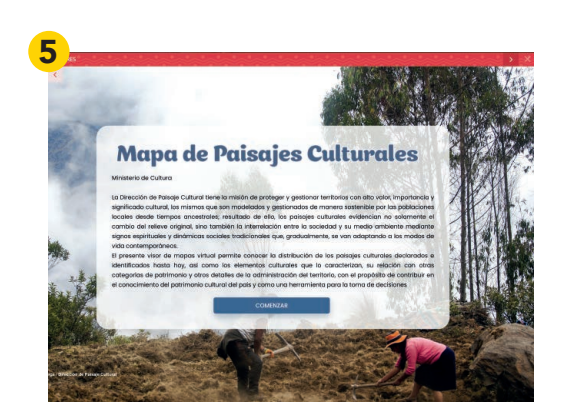

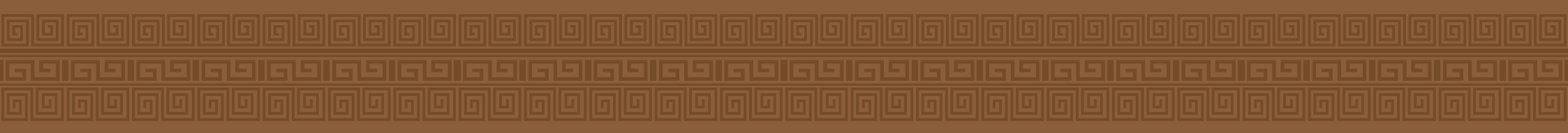

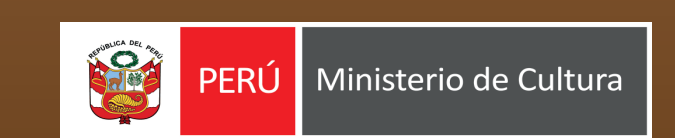

#### www.gop.pe/cultura

Av. Javier Prado Este Nº 2465, San Borja Lima - Perú

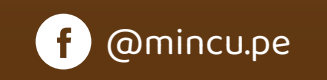

X @minculturape

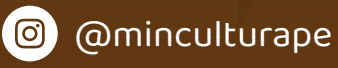

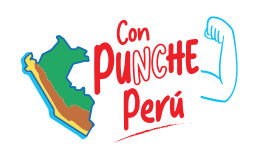

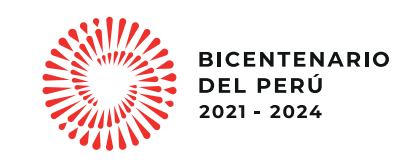